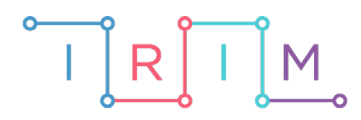

IRIM - Institut za razvoj i inovativnost mladih

## micro:bit u nastavi

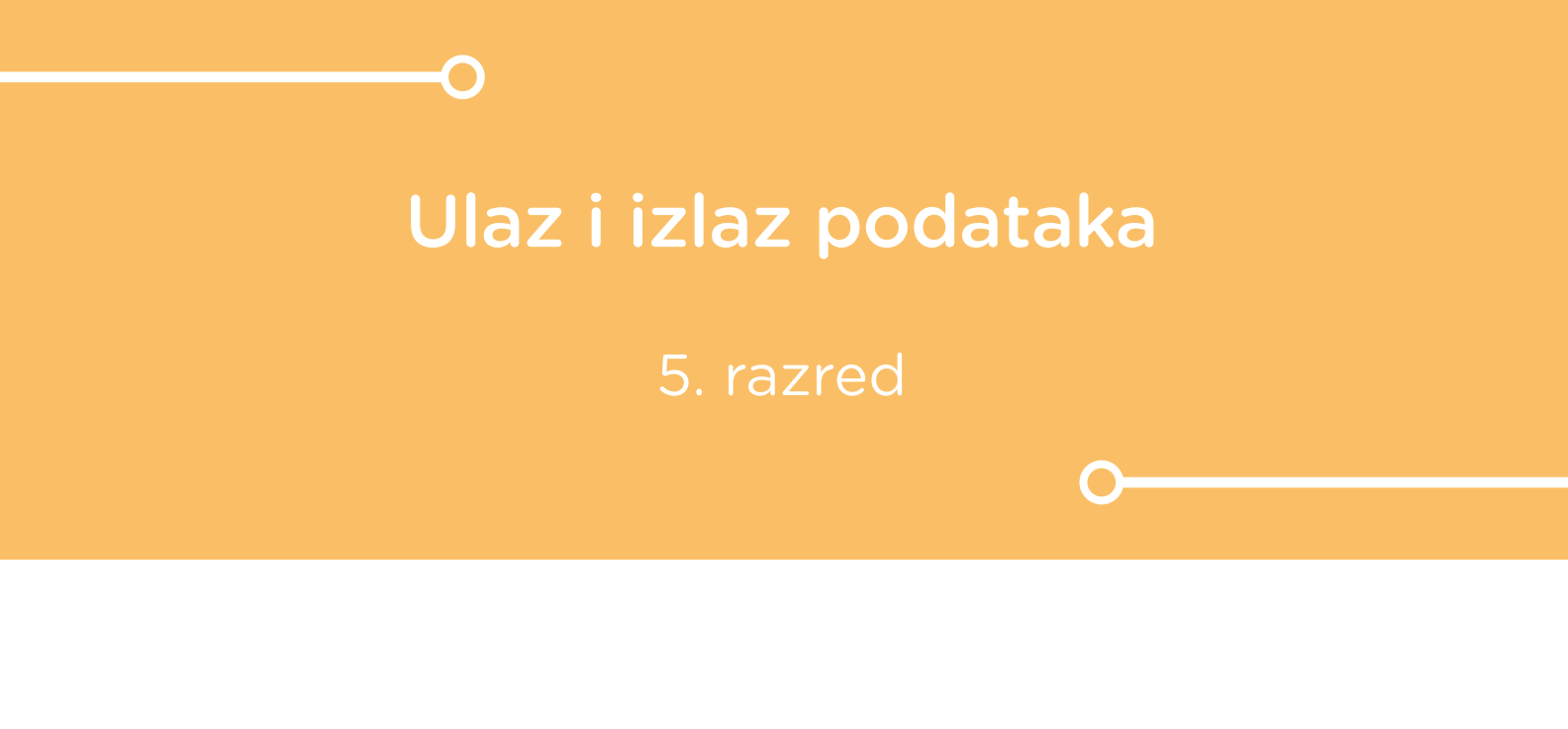

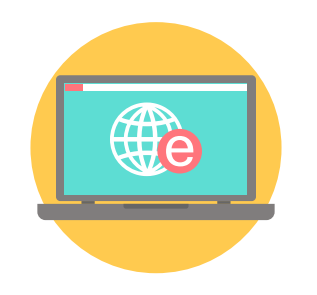

# INFORMATIKA

## -0 Ulaz i izlaz podataka

Izradite program kojim micro:bit možete koristiti kao kalkulator za zbrajanje. Usput naučite raditi s varijablama: definiranje varijable koja poprima slučajnu vrijednost, ispis varijable i ispis računa (zbroja, razlike, umnoška ili količnika).

Ovu lekciju možete pronaći na edukacijskom portalu Izradi! na poveznici: <u>https://bit.ly/ulaz-i-izlaz-podataka.</u>

## -O Korištenje s učenicima

| Predmet                   | Informatika                                                                   |
|---------------------------|-------------------------------------------------------------------------------|
| Razred                    | 5.,osnovna škola                                                              |
| Polugodište               | 1. ili 2.                                                                     |
| Nastavna cjelina          | Naredbe za ulaz i izlaz podataka                                              |
| Тета                      | Naredbe za ulaz i izlaz podataka                                              |
| Ključne riječi            | naredba za ulaz podataka, naredba<br>pridruživanja, naredba za izlaz podataka |
| Ideja i izrada materijala | Dalia Kager                                                                   |

Kao dodatni zadatak učenici mogu promijeniti kôd programa tako da odaberu neku drugu računsku operaciju i povećaju raspon brojeva. Naprednim učenicima zadajte zadatak da dodaju mogućnost odabira računske operacije.

Učenici pomoću ovih primjera mogu vježbati na razne načine:

- Na redovnoj nastavi pri obradi novog nastavnog sadržaja, kao zadatak za vježbu.
- Samostalno kod kuće učenici samostalno mijenjaju program pri tome istražujući mogućnosti micro:bita.

## O Opis programa

Kad pritisnete tipku A na micro:bitu, program slučajnim odabirom ispiše jedan broj između 0 i 10. Pritiskom na tipku B zbroj tih dvaju brojeva.

Protresanjem micro:bita briše se trenutni prikaz na zaslonu.

Program slučajnim odabirom ispiše drugi broj između 0 i 10.

Kada pritisnete tipke A+B ispisuje se zbroj tih dvaju brojeva.

Program se izrađuje u MakeCode editoru, https://makecode.microbit.org/.

#### O Izrada programa

#### 1. korak

Iz kategorije Input izaberite on button A pressed naredbu.

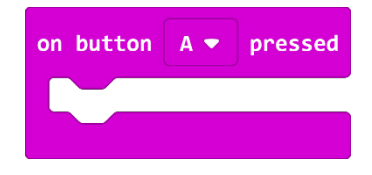

Izradite varijablu koja će ispisati prvi broj slučajnim odabirom. U kategoriji **Variables** kliknite na **Make a variable**, u ponuđenu kućicu upišite ime nove varijable, u ovom slučaju neka bude **prvibroj**, te kliknite na OK. Kod imenovanja varijabli s višečlanim nazivom vodite računa da ne ostavljate prazna mjesta jer će razmaknicu shvatiti kao potvrdu imena i izaći iz opcije imenovanja varijable.

| New variable name | e: |   |        |   |
|-------------------|----|---|--------|---|
| prvibroj          |    |   |        |   |
|                   | Ok | ~ | Cancel | × |

#### 2. korak

Izradite varijablu koja će ispisati drugi broj slučajnim odabirom. U kategoriji **Variables** kliknite na **Make a variable**, u ponuđenu kućicu upišite ime nove varijable, u ovom slučaju neka bude **drugibroj**, te kliknite na OK. Nakon toga, svakim ponovnim klikom na kategoriju **Variables**, jedna od ponuđenih varijabli bit će upravo **drugibroj**.

| New variable name | e:   |        |   |
|-------------------|------|--------|---|
| drugibroj         |      |        |   |
|                   | Ok 🗸 | Cancel | × |

#### 3. korak

U kategoriji **Variables** izaberemo naredbu **set drugibroj to 0**. U toj naredbi, uvijek će biti naziv varijable koju smo zadnju kreirali, u našem slučaju to je varijabla **drugibroj**. To ćete izmijeniti tako da kliknete na strelicu pokraj **drugibroj** i izaberete varijablu **prvibroj**. Umjesto "0" ubacit ćete izbor slučajne varijable, na niže opisani način.

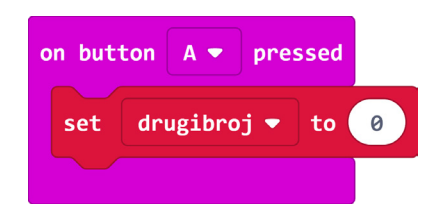

Iz kategorije **Math** izaberite naredbu **pick random 0 to 10**, pomoću koje se izabire slučajan broj između 0 i 10.

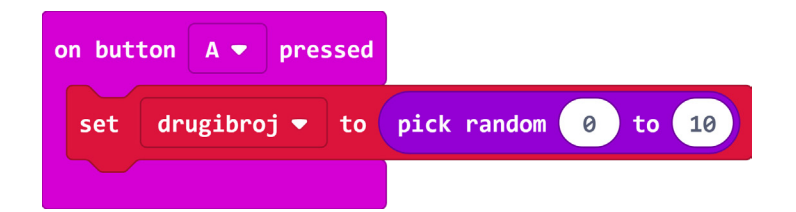

#### 5. korak

Micro:bit sada odabire slučajni broj između 0 i 10, a vama treba naredba koja će taj odabrani broj prikazati na zaslonu. Iz kategorije **Basic** odaberite naredbu **show number** i umetnite je unutar naredbe **on button A pressed**, ispod naredbe **set prvibroj to pick random 0 to 10**.

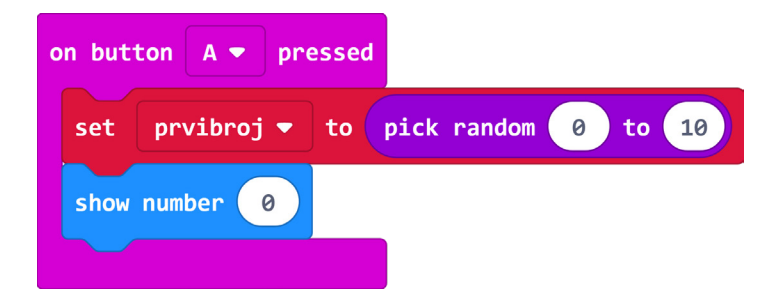

#### 6. korak

Sada iz kategorije Variables odaberite varijablu prvibroj te je umetnite u polje s nulom u naredbi show number.

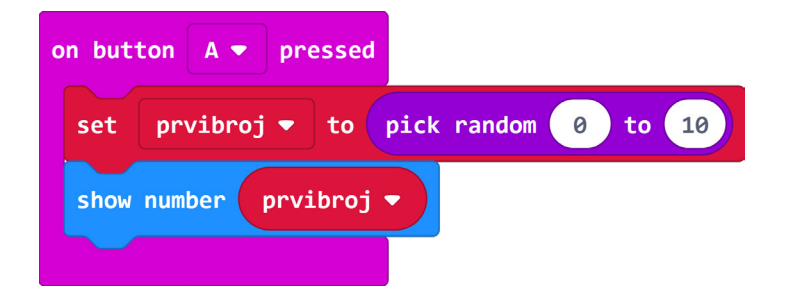

Sada micro:bit ispisuje prvi slučajni broj kada pritisnemo gumb A. Budući da trebate dva slučajna broja, potreban vam je blok naredbi koji će izvršavati istu stvar pritiskom na tipku B.

#### 7. korak

Kako biste uštedjeli vrijeme za kodiranje, koristite opciju **Duplicate**. Njime ćete duplicirati **blok on button A pressed** te u njemu izvršiti manje izmjene da dobijete potreban blok za tipku B. Desnom tipkom miša kliknite na naredbu **on button A pressed** te iz padajućeg izbornika izaberite **Duplicate**. Kopija je prikazana blijedim bojama jer ne mogu postojati dvije naredbe koje će određivati što se izvršava kad stisnete gumb A.

| on but | ton A 🔻 pressed                   |
|--------|-----------------------------------|
| set    | prvibroj 🔹 to pick random 0 to 10 |
| show   | number prvibroj 🔻                 |
|        |                                   |
| on but | ton A 🗢 pressed                   |
| set    | prvibroj - to pick random 0 to 10 |
| show   | number (prvibroj 🔹                |
|        |                                   |

U kopiranom bloku trebate kliknuti na strelicu pokraj naziva gumba A i promijeniti naziv gumba u B.

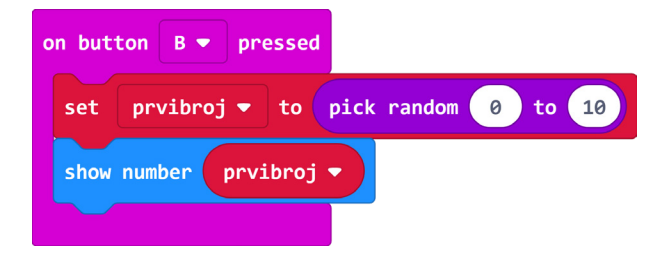

#### 9. korak

Varijablu **prvibroj** u naredbi **set prvibroj to** klikom na strelicu pored naziva varijable promijenite u **drugibroj**.

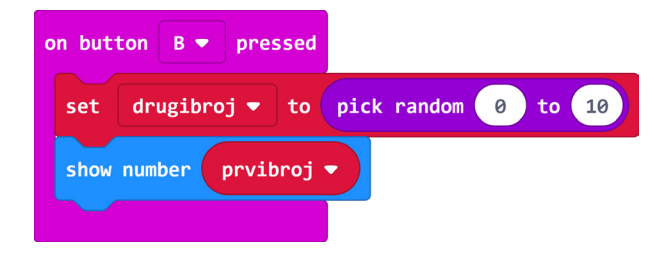

Jednako kao i varijablu **prvibroj** u naredbi **show number** – klikom na strelicu pored naziva varijable promijenite je u **drugibroj**.

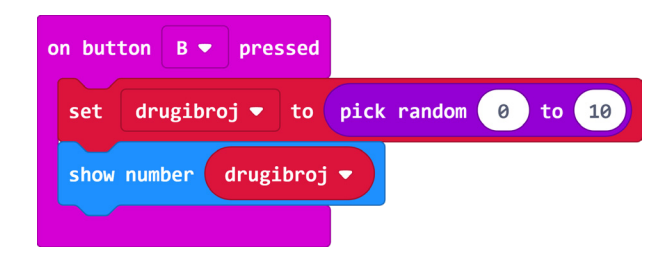

Pritiskom na tipke A+B zbrojit ćete te dvije varijable. Iz kategorije **Input** odaberite naredbu **on button A pressed** te naziv gumba A klikom na strelicu promijenite u A+B.

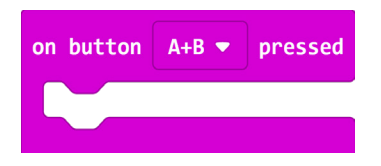

#### 11. korak

Unutar kategorije **Basic** izaberite **show number** naredbu, pomoću koje se na micro:bitu ispisuje vrijednost 0. Možete je odmah ugnijezditi unutar naredbe **on button A+B pressed**.

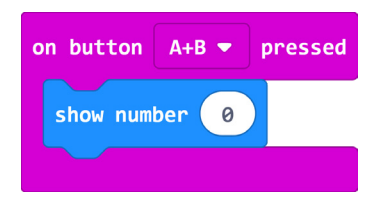

Sad umjesto broja 0 želite zbrojiti vrijednosti varijable **prvibroj** i varijable **drugibroj**.

#### 12. korak

Iz kategorije **Math** odaberite naredbu za zbrajanje dva broja. Smjestite je u naredbu **show number** u polje gdje piše 0.

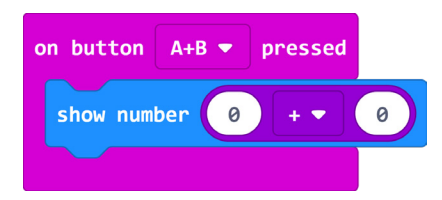

#### 13. korak

U polje prve nule unutar naredbe zbrajanja, umetnite varijablu **prvibroj** (odaberite je iz skupine naredbi **Variables**), a u polje druge nule umetnite varijablu **drugibroj** (također iz skupine **Variables**).

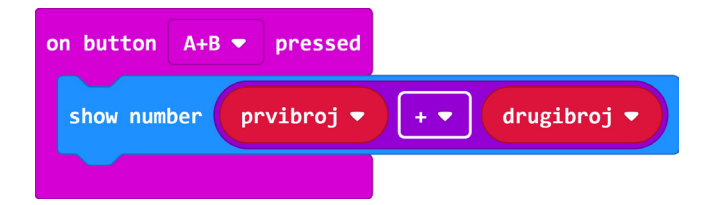

Micro:bit ste na ovaj način pretvorili u kalkulator. Na kraju ćete dodati naredbu koja će kada pretresete micro:bit obrisati zaslon tako da možemo ponovno računati.

Iz kategorije Input odaberite naredbu on shake.

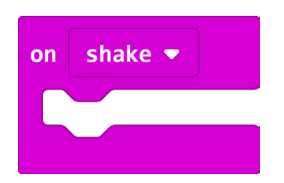

#### 15. korak

Iz kategorije **Basic** – podgrupa **More** - izaberite naredbu **clear screen**. Ugnijezdite je unutar naredbe **on shake**.

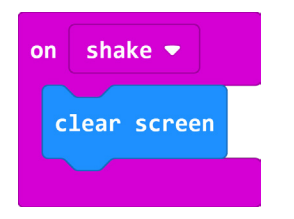

### Gotov program

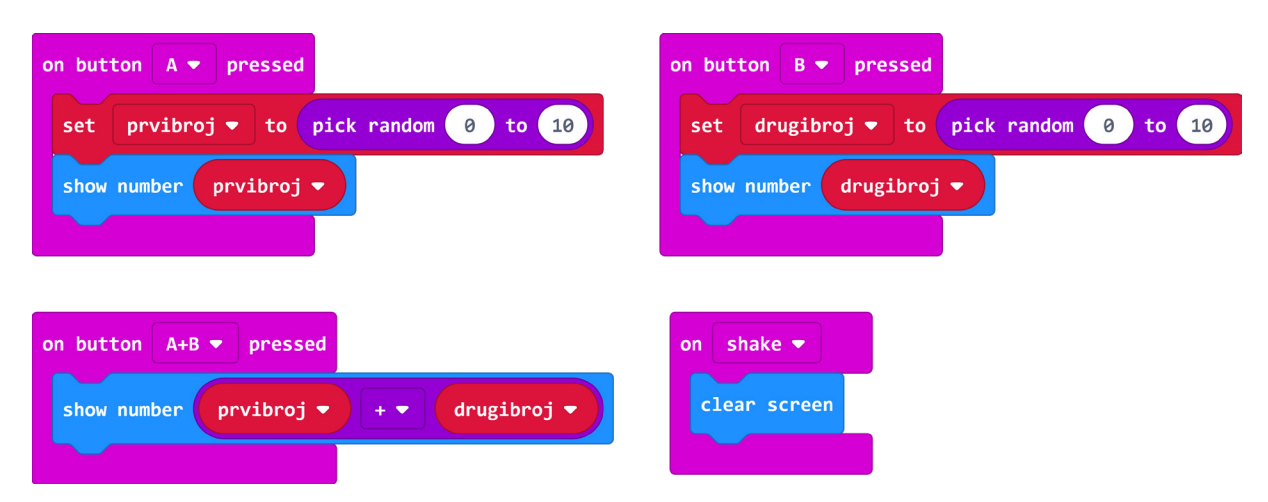